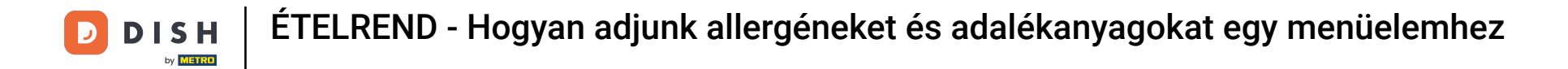

i

Az allergénekkel vagy adalékokkal kapcsolatos információk beállításához vagy szerkesztéséhez lépjen a Felügyeleti panelre .

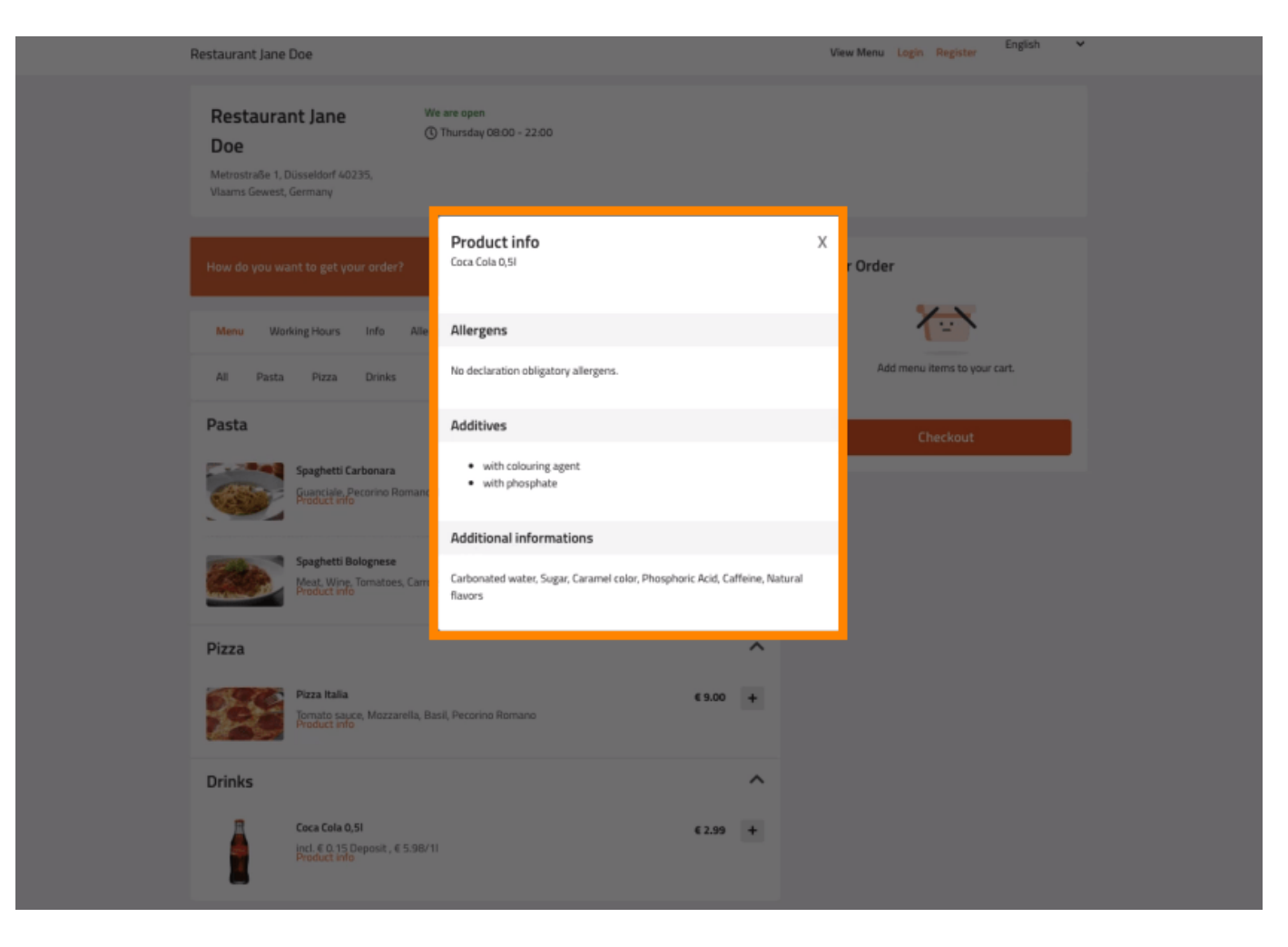

## • Kattintson a KONYHA -> Menüpontok elemre .

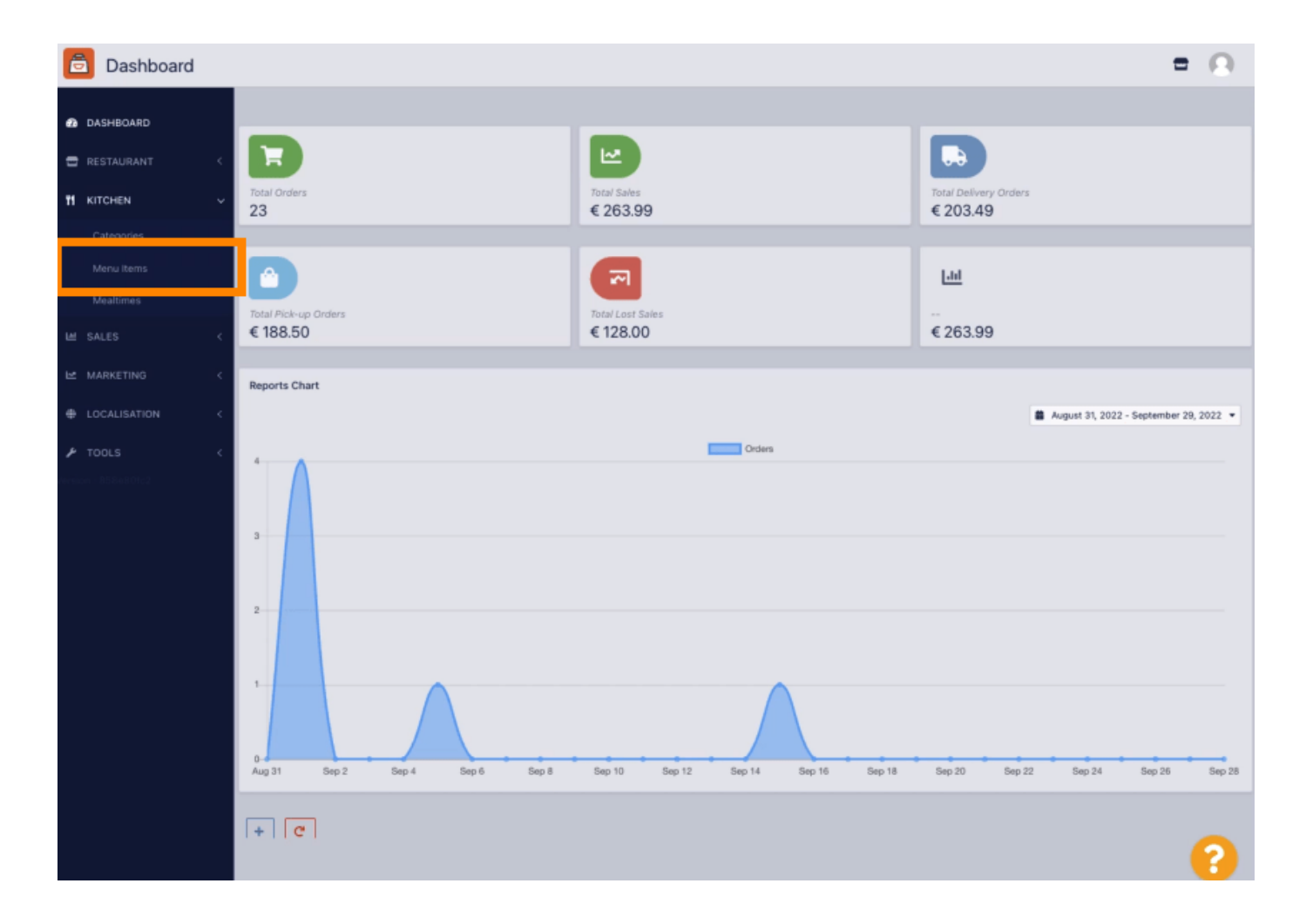

## • Kattintson a módosítani kívánt menüelem ceruza ikonjára.

Б

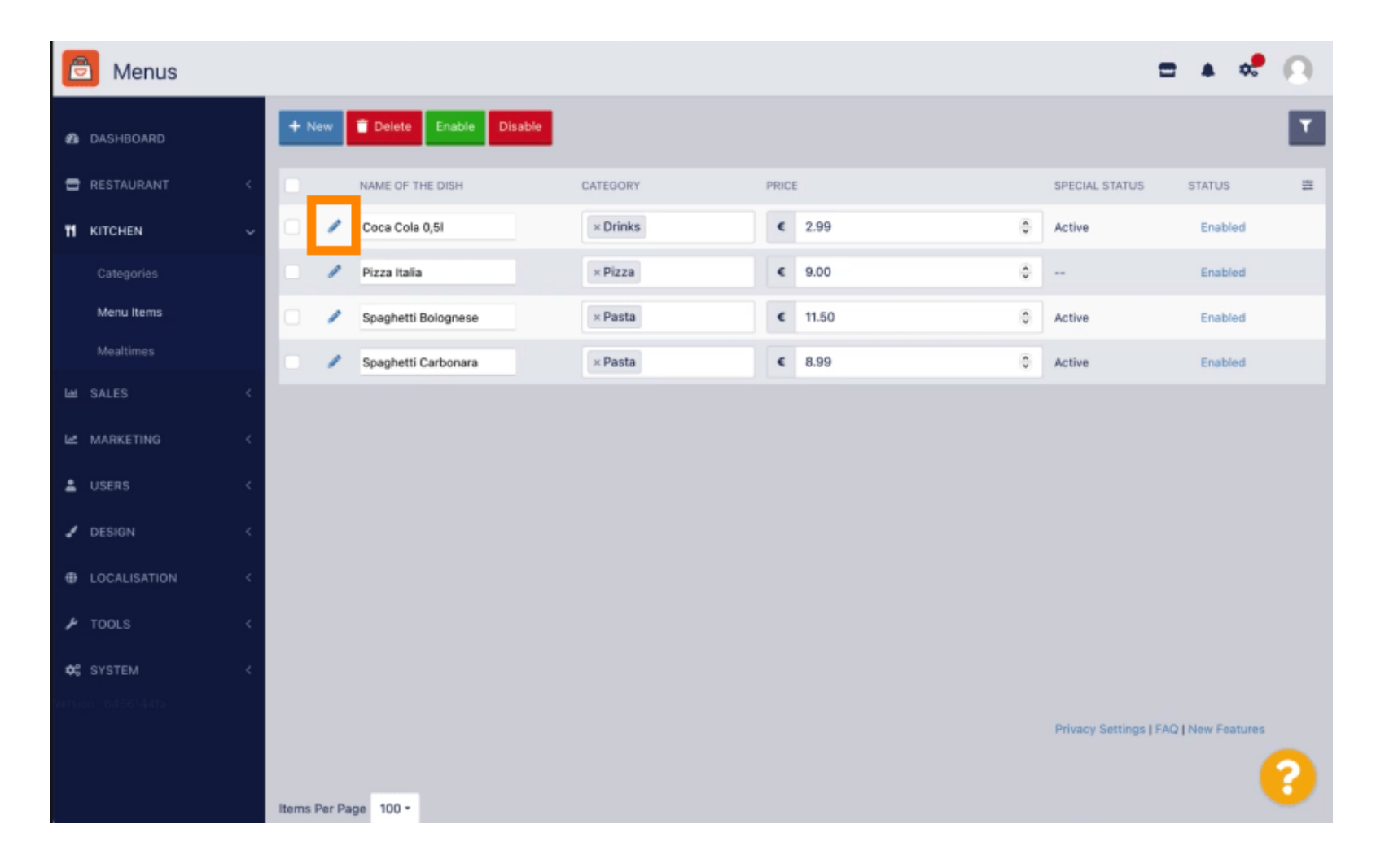

## • Lépjen az Allergének és adalékanyagok fülre .

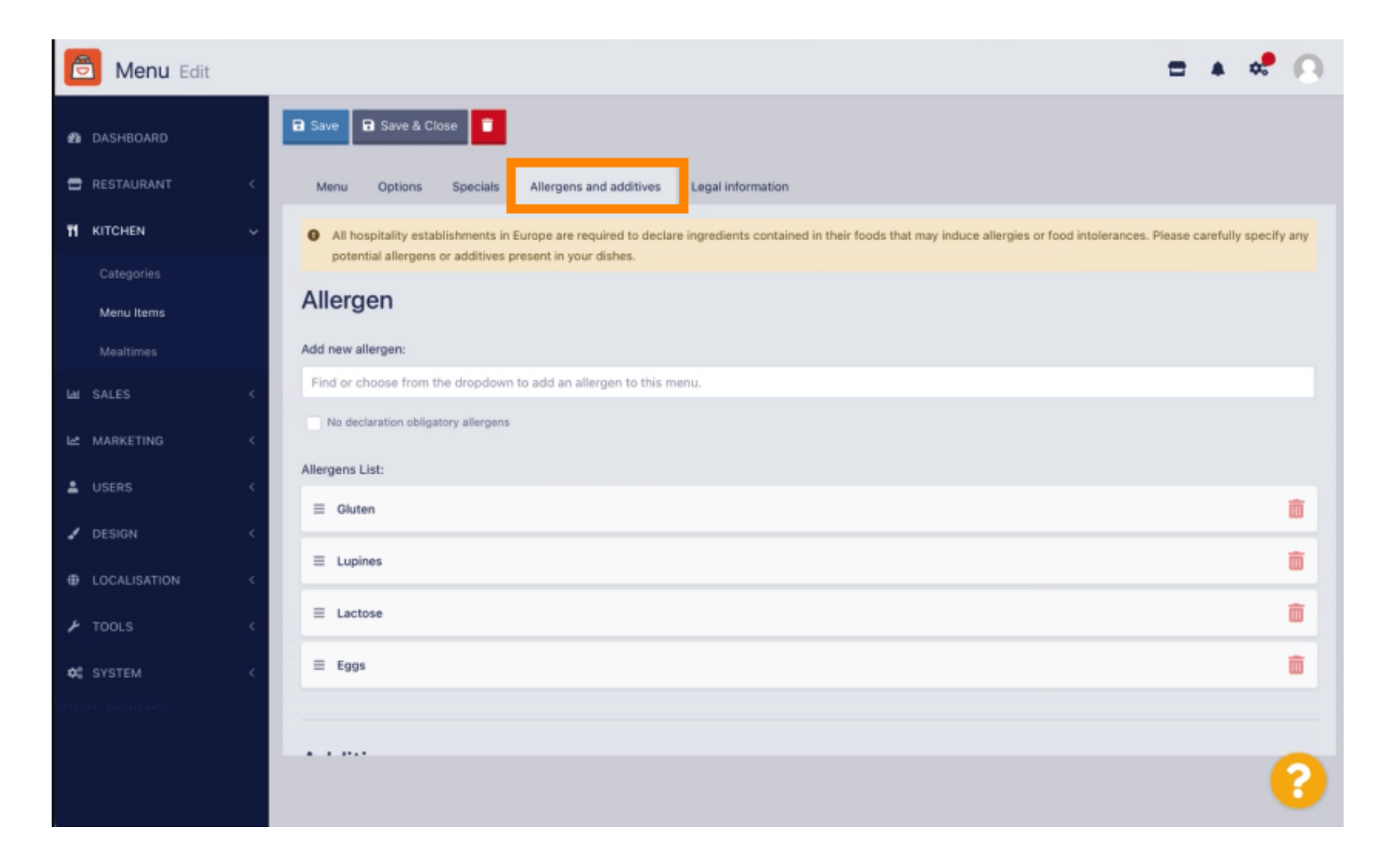

Ez az oldal lehetővé teszi a menüelemek információinak hozzáadását vagy eltávolítását, beleértve az allergéneket és adalékanyagokat.

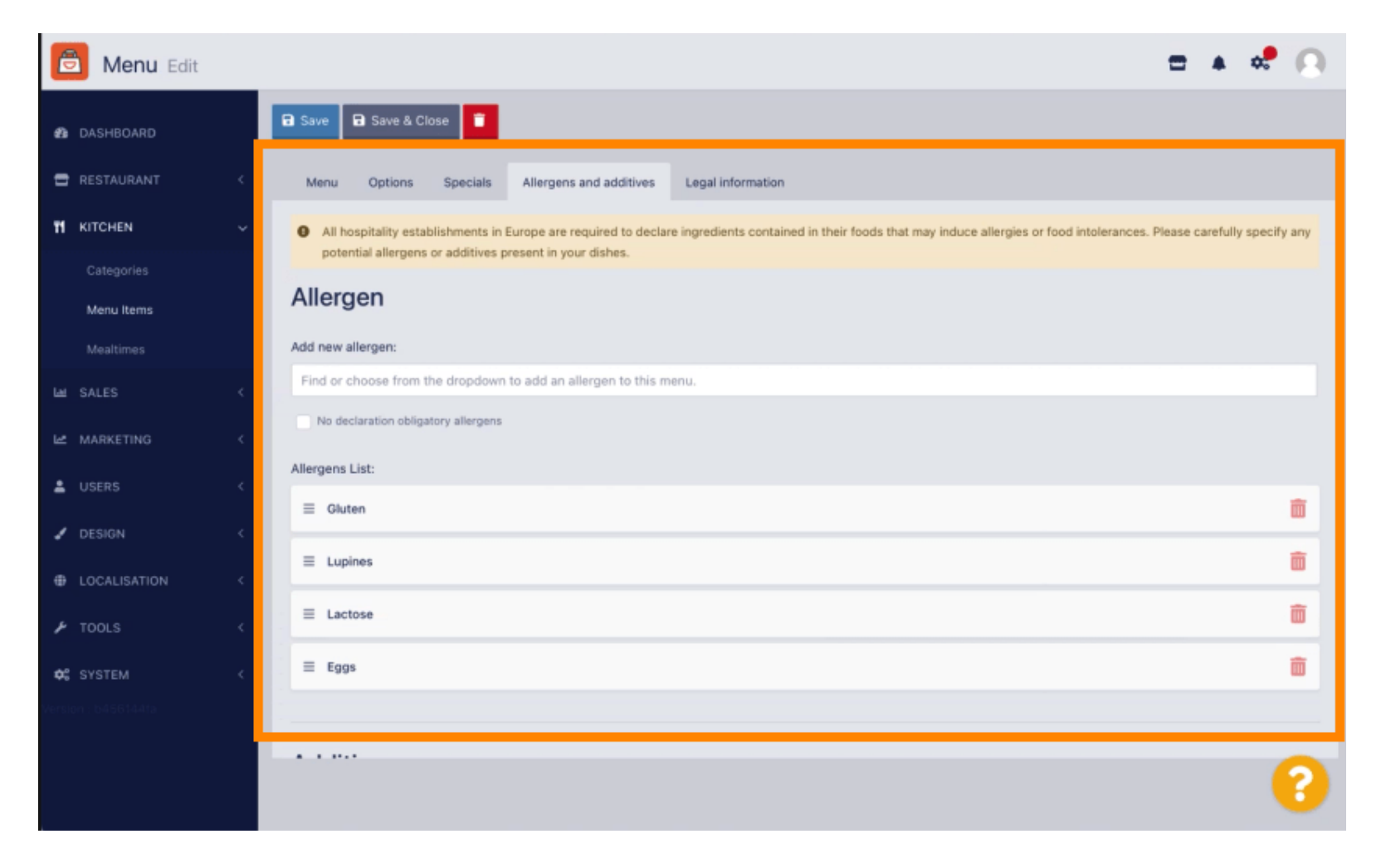

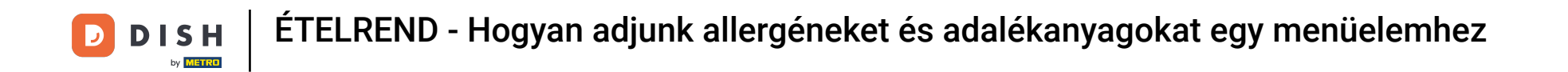

Az Allergének részben kattintson a szövegmezőre, és megnyílik egy legördülő menü az előre meghatározott allergénekkel. Abban az esetben, ha nincs szükség allergének hozzáadására, jelölje be a Nincs kötelező allergén bejelentése jelölőnégyzetet.

DISH

by METRO

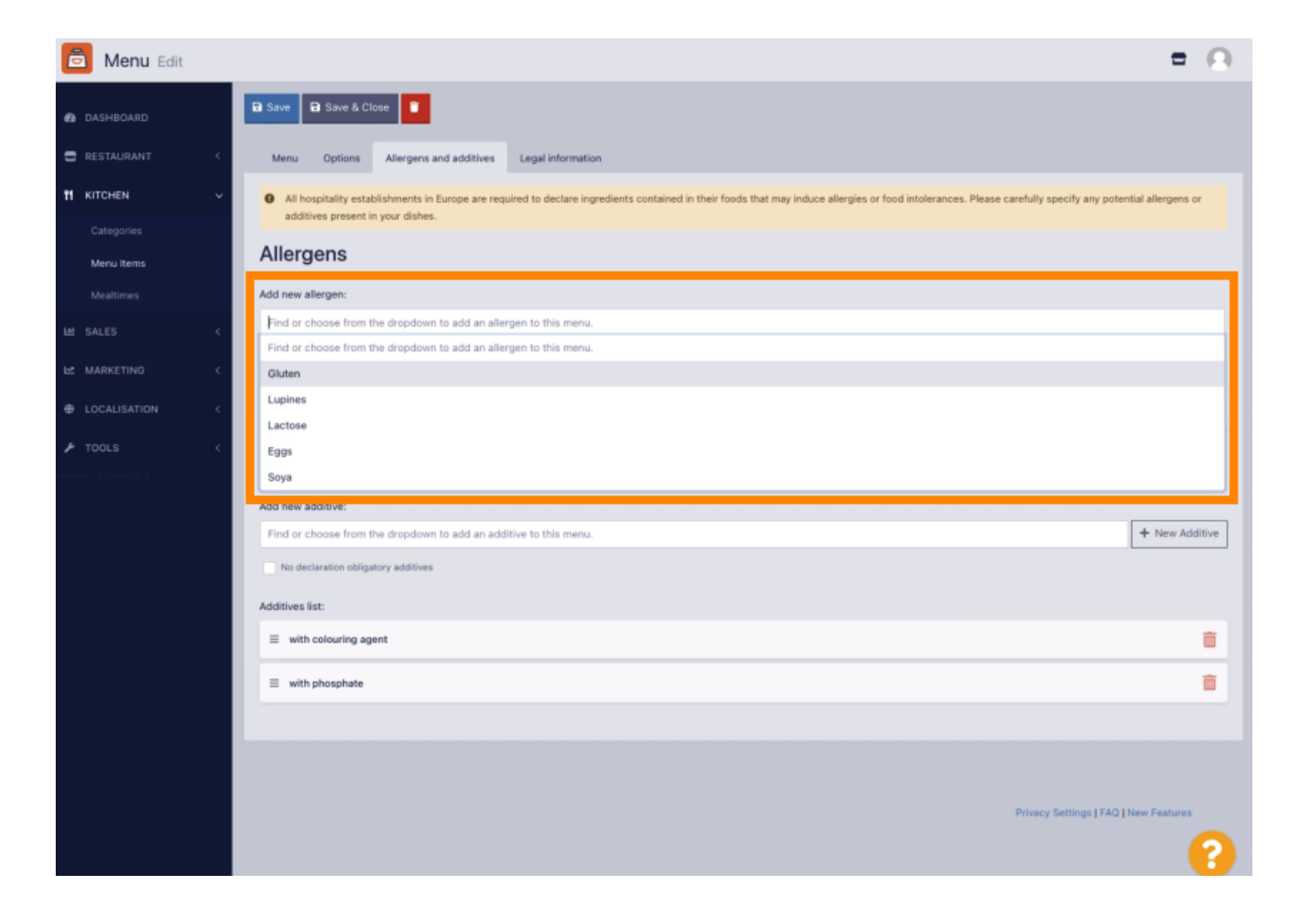

Kérjük, válassza ki az összes releváns allergént.

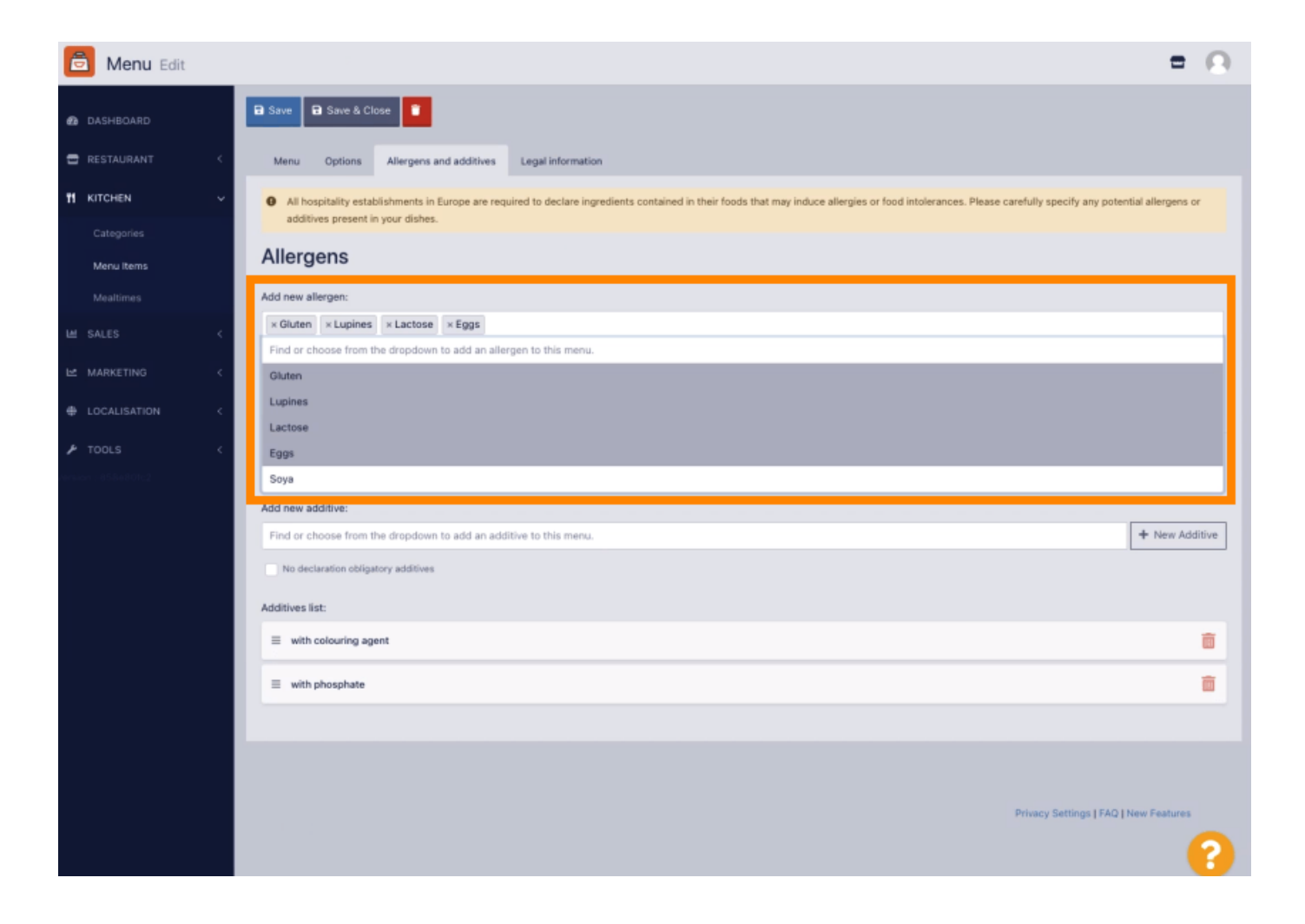

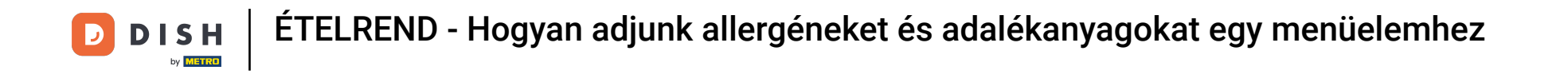

Ebben a részben hozzáadhat vagy eltávolíthat adalékokat a menüelemhez. Abban az esetben, ha nincs szükség adalékanyag hozzáadására, jelölje be a Nincs deklaráció kötelező adalékanyagok jelölőnégyzetet.

DISH

by METRO

| 🖻 м     | lenu Edit |                                                                   | = 0            |
|---------|-----------|-------------------------------------------------------------------|----------------|
| 🙆 DASHE | BOARD     | Allergens                                                         |                |
|         |           | Add new allergen:                                                 |                |
|         |           | Find or choose from the dropdown to add an allergen to this menu. |                |
| п клен  | EN V      | No declaration obligatory allergens                               |                |
|         |           | Allergens List:                                                   |                |
| Menu    | Rems      | ≡ Gluten                                                          | <b>D</b>       |
|         |           | <      Lopines                                                    | â              |
|         |           | <                                                                 | Ô              |
|         |           | E003                                                              | ā              |
|         |           | c                                                                 |                |
|         |           | Additives                                                         |                |
|         |           | Add new additive:                                                 |                |
|         |           | Find or choose from the dropdown to add an additive to this menu. | + New Additive |
|         |           | No declaration obligatory additives                               |                |
|         |           | Additives list:                                                   |                |
|         |           | ≡ with colouring agent                                            | Ξ.             |
|         |           | ≡ with phosphate                                                  | <b></b>        |
|         |           | E Sweetoner                                                       | ā              |
|         |           |                                                                   |                |
|         |           |                                                                   | 2              |
|         |           |                                                                   |                |

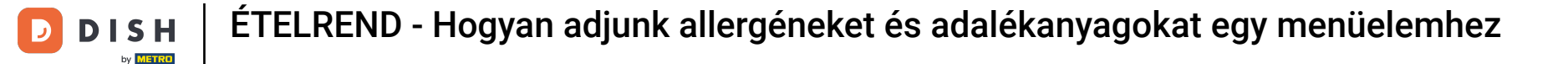

Abban az esetben, ha nincs előre meghatározott allergén egyezés, kattintson az Új adalék elemre egy új hozzáadásához.

| Menu Edit   |                                                                                                    | = (           |  |  |  |
|-------------|----------------------------------------------------------------------------------------------------|---------------|--|--|--|
| SHBOARO     | Menu Options Allergens and additives Legal information                                                                                                    |               |  |  |  |
| STAURANT <  | All hospitality establishments in Europe are required to declare ingredients contained in their foods that may induce allergies or food intolerances. Please carefully specify any potential allergens or additives present in your dishes. |               |  |  |  |
| CHEN V      | Allergens                                                                                                    |               |  |  |  |
| tegories    | Add new allergen:                                                                                                    |               |  |  |  |
| nu items    | Find or choose from the dropdown to add an allergen to this menu.                                                                                                    |               |  |  |  |
| altimes     | No declaration obligatory allergens                                                                                                    |               |  |  |  |
| es <        | Allergens List:                                                                                                    |               |  |  |  |
| KETING <    | ≣ Gluten                                                                                                    | ά a           |  |  |  |
| ALISATION < | E Lupines                                                                                                    | ũ             |  |  |  |
| is c        | E Lactose                                                                                                    | đ             |  |  |  |
|             | ≡ Eggs                                                                                                    | đ             |  |  |  |
|             |                                                                                                    |               |  |  |  |
|             | Additives                                                                                                    |               |  |  |  |
|             | Add new additive:                                                                                                    |               |  |  |  |
|             | Find or choose from the dropdown to add an additive to this menu.                                                                                                    | + New Additiv |  |  |  |
|             | No declaration obligatory additives                                                                                                    |               |  |  |  |
|             | Additives list:                                                                                                    |               |  |  |  |
|             | ≡ with colouring agent                                                                                                    | 1             |  |  |  |
|             | ≡ with phosphate                                                                                                    | Ē             |  |  |  |
|             |                                                                                                    | 6             |  |  |  |
|             |                                                                                                    |               |  |  |  |

# Írja be az adalék nevét .

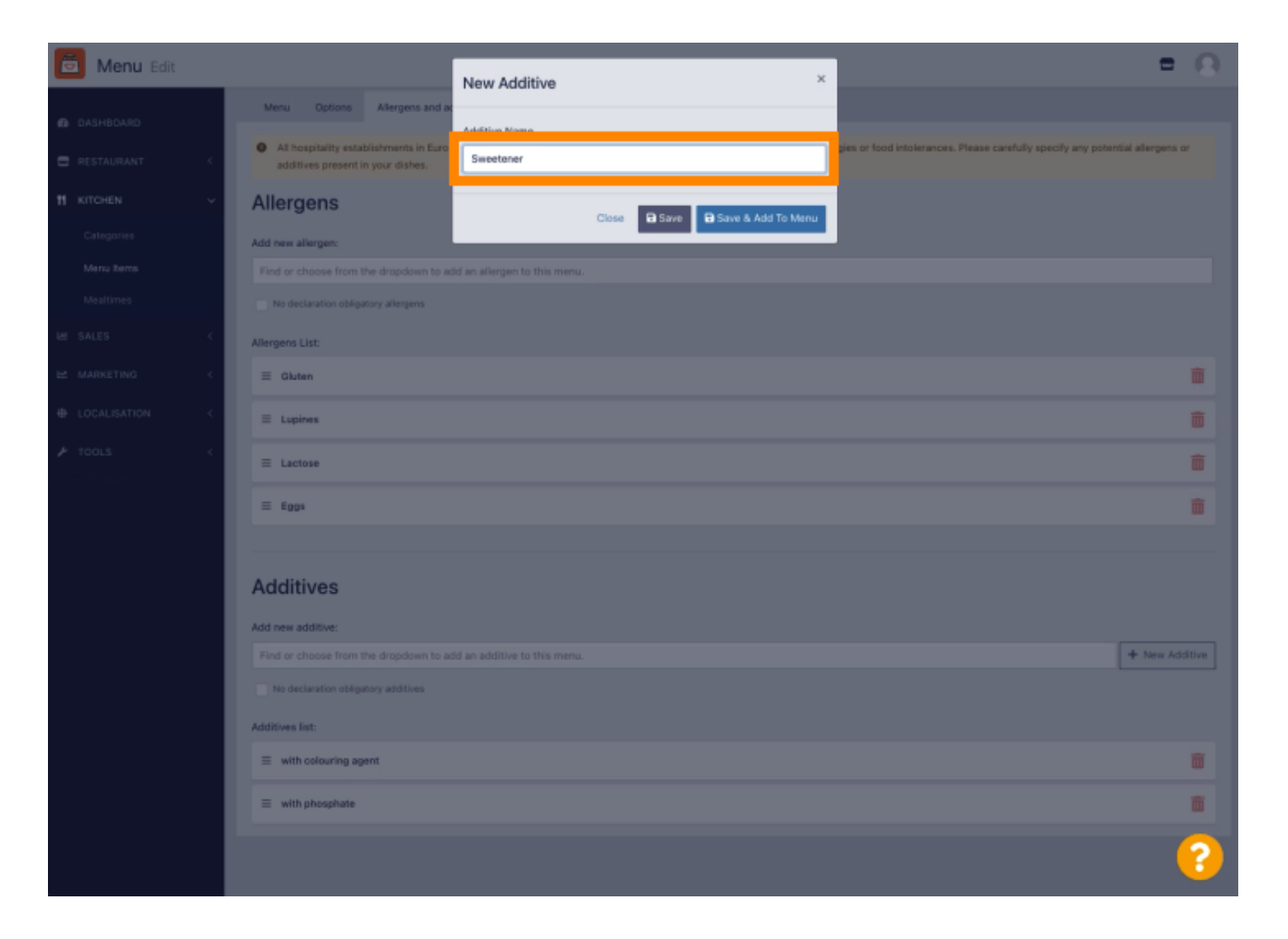

#### Kattintson a Mentés és Hozzáadás a menühöz elemre.

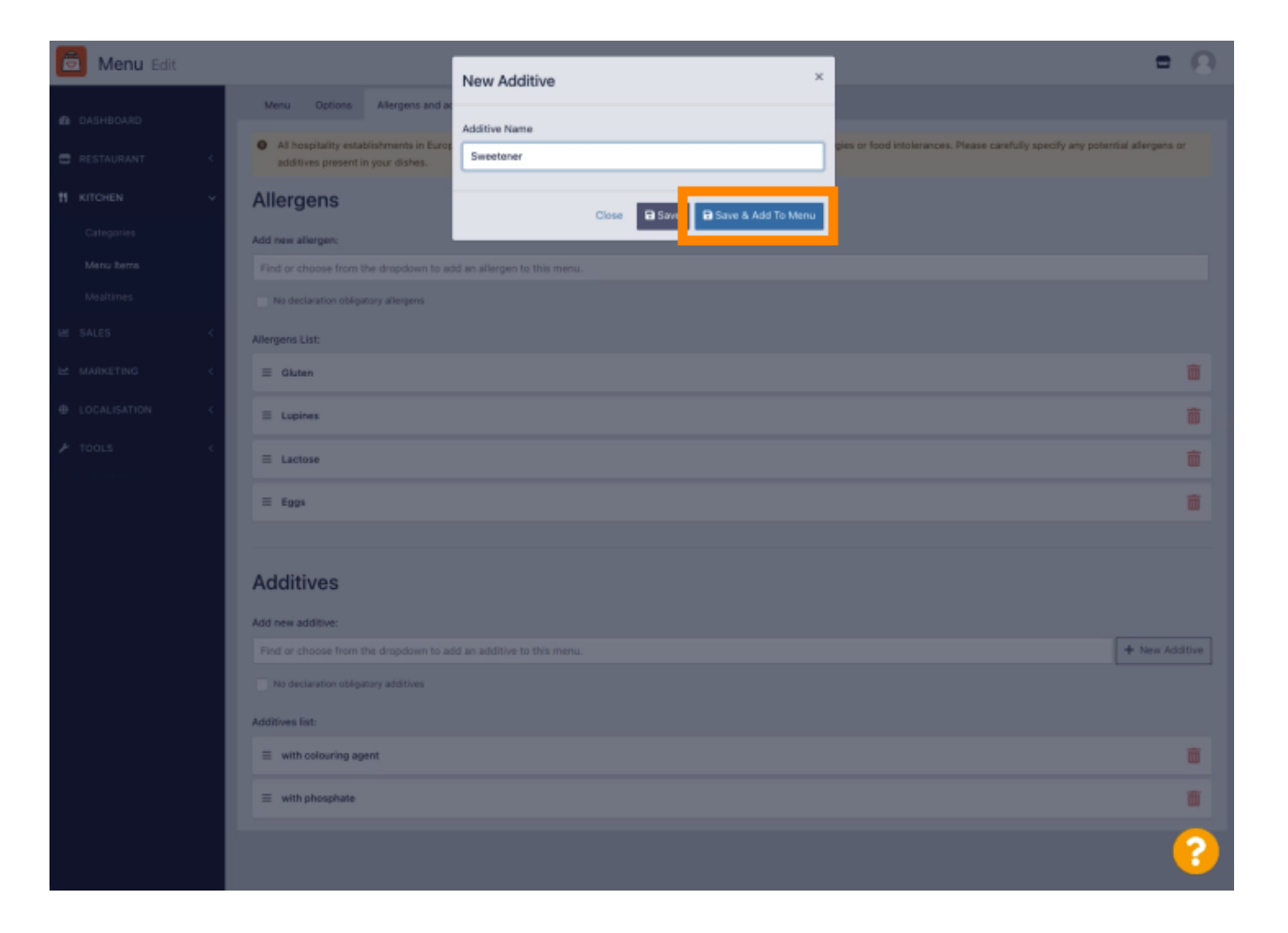

### Az adalékot sikeresen létrehoztuk.

| 🖻 Menu Edit | Additive added                                                                       | ×                                                                                        | = 0                                                               |
|-------------|--------------------------------------------------------------------------------------|------------------------------------------------------------------------------------------|-------------------------------------------------------------------|
| DASHBOARD   | Menu Options Allergens and additives                                                 | Legal information                                                                        |                                                                   |
| RESTAURANT  | All hospitality establishments in Europe are re<br>additives present in your dishes. | quired to declare ingredients contained in their foods that may induce allergies or food | intolerances. Please carefully specify any potential allergens or |
| 11 KITCHEN  | Allergens                                                                            |                                                                                          |                                                                   |
|             | Add new allergen:                                                                    |                                                                                          |                                                                   |
| Menu Items  | Find or choose from the dropdown to add an all                                       | ergen to this menu.                                                                      |                                                                   |
|             | No declaration obligatory allergens                                                  |                                                                                          |                                                                   |
|             | Allergens List:                                                                      |                                                                                          |                                                                   |
|             | < E Gluten                                                                           |                                                                                          | <b>a</b>                                                          |
|             | < E Lupines                                                                          |                                                                                          | <b>a</b>                                                          |
|             | <                                                                                    |                                                                                          | ΰ .                                                               |
|             | Ξ Eggs                                                                               |                                                                                          | ū                                                                 |
|             |                                                                                      |                                                                                          |                                                                   |
|             | Additives                                                                            |                                                                                          |                                                                   |
|             | Add new additive:                                                                    |                                                                                          |                                                                   |
|             | Find or choose from the dropdown to add an ad                                        | iditive to this menu.                                                                    | + New Additive                                                    |
|             | No declaration obligatory additives                                                  |                                                                                          |                                                                   |
|             | Additives list:                                                                      |                                                                                          |                                                                   |
|             |                                                                                      |                                                                                          | Ū.                                                                |
|             | ≡ with phosphate                                                                     |                                                                                          | ũ                                                                 |
|             |                                                                                      |                                                                                          | 8                                                                 |
|             |                                                                                      |                                                                                          |                                                                   |

D

Kattintson a szövegmezőre, és megnyílik egy legördülő menü az előre meghatározott adalékokkal. Kérjük, válassza ki az összes releváns allergént.

| 🖻 Menu Edit                                                       |                                                                                                    | = 0                                                     |
|-------------------------------------------------------------------|----------------------------------------------------------------------------------------------------|---------------------------------------------------------|
| DASHBOARD                                                         | Save Save & Close                                                                                                    |                                                         |
| 🖶 RESTAURANT                                                      | Menu Options Allergens and additives Legal information                                                                                                    |                                                         |
| TI KITCHEN                                                        | <ul> <li>All hospitality establishments in Europe are required to declare ingredients contained in their foods that may induce allergies or food intolerance<br/>additione present in your disher.</li> </ul> | es. Please carefully specify any potential allergens or |
| Categories<br>Menu Items                                          | Allergens                                                                                                    |                                                         |
|                                                                   | × Gluten × Lupines × Lactose × Eggs                                                                                                    |                                                         |
| MARKETING                                                         | No declaration obligatory allergens     Allergens List:                                                                                                    |                                                         |
|                                                                   | Additives                                                                                                    |                                                         |
|                                                                   | Add new additive:                                                                                                    |                                                         |
|                                                                   | Find or choose from the dropdown to add an additive to this menu.                                                                                                    | + New Additive                                          |
| Find or choose from the dropdown to add an additive to this menu. |                                                                                                    |                                                         |
|                                                                   | with conservative                                                                                                    |                                                         |
|                                                                   | with antioxidant                                                                                                    |                                                         |
|                                                                   | with flavour enhancer                                                                                                    |                                                         |
|                                                                   | sulphurised                                                                                                    | <b>a</b>                                                |
|                                                                   |                                                                                                    |                                                         |
|                                                                   |                                                                                                    |                                                         |
|                                                                   |                                                                                                    |                                                         |
|                                                                   |                                                                                                    | Privacy Settings   FAQ   New Features                   |
|                                                                   |                                                                                                    | ?                                                       |

A módosítások alkalmazásához kattintson a Mentés vagy a Mentés és bezárás gombra.

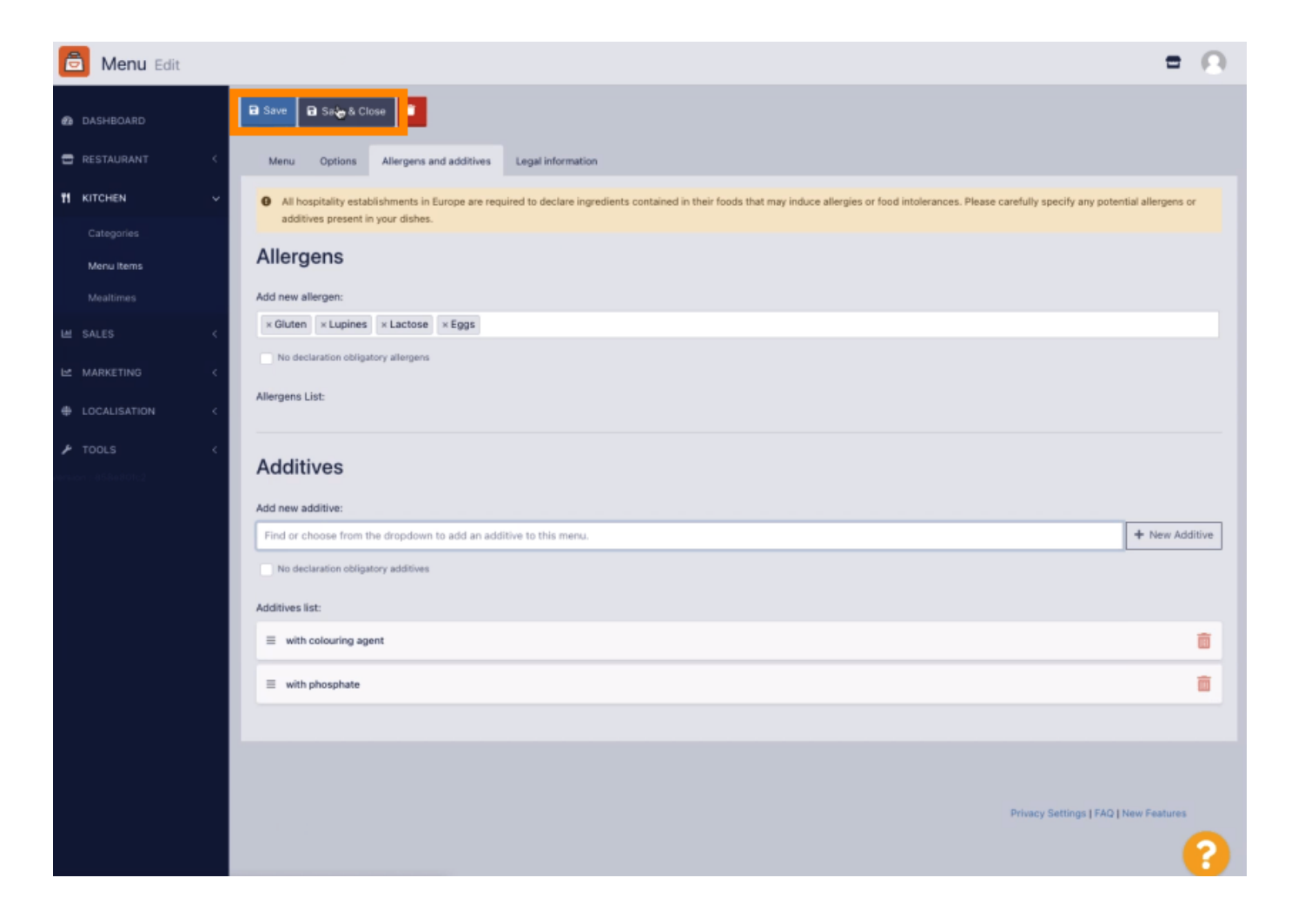

## A változtatások frissítése sikeresen megtörtént.

| 🖻 Menus              |                        | Menu updated successfully | ×                    | = 0                                   |
|----------------------|------------------------|---------------------------|----------------------|---------------------------------------|
| DASHBOARD            | + New 🔋 Delete Enabl   | Disable                   |                      |                                       |
| 🖶 RESTAURANT         | NAME OF THE DISH       | CATEGORY                  | PRICE SPECIAL STATUS | STATUS #                              |
| TI KITCHEN           | 🗸 📄 🥒 Coca Cola 0,51   | Drinks                    | €2,99                | Enabled                               |
| Categories           | 🖉 🥒 Pizza Italia       | Pizza                     | €9,00                | Enabled                               |
| Menu items           | 🗌 🥒 Spaghetti Bolognes | Pasta                     | €8,50                | Enabled                               |
| Mealtimes            | 🔪 Spaghetti Carbonar   | a Pasta                   | €8,99                | Enabled                               |
| Les Sales            | *                      |                           |                      |                                       |
| 🗠 MARKETING          | <                      |                           |                      |                                       |
| LOCALISATION         | <ul> <li>•</li> </ul>  |                           |                      |                                       |
| 🖌 TOOLS              | <ul> <li>•</li> </ul>  |                           |                      |                                       |
| veniuon : 853er801c2 |                        |                           |                      |                                       |
|                      |                        |                           |                      |                                       |
|                      |                        |                           |                      |                                       |
|                      |                        |                           |                      |                                       |
|                      |                        |                           |                      |                                       |
|                      |                        |                           |                      |                                       |
|                      |                        |                           |                      |                                       |
|                      |                        |                           |                      |                                       |
|                      |                        |                           |                      |                                       |
|                      |                        |                           |                      | Privacy Settings   FAQ   New Features |
|                      |                        |                           |                      | ?                                     |

i Ez az, kész!

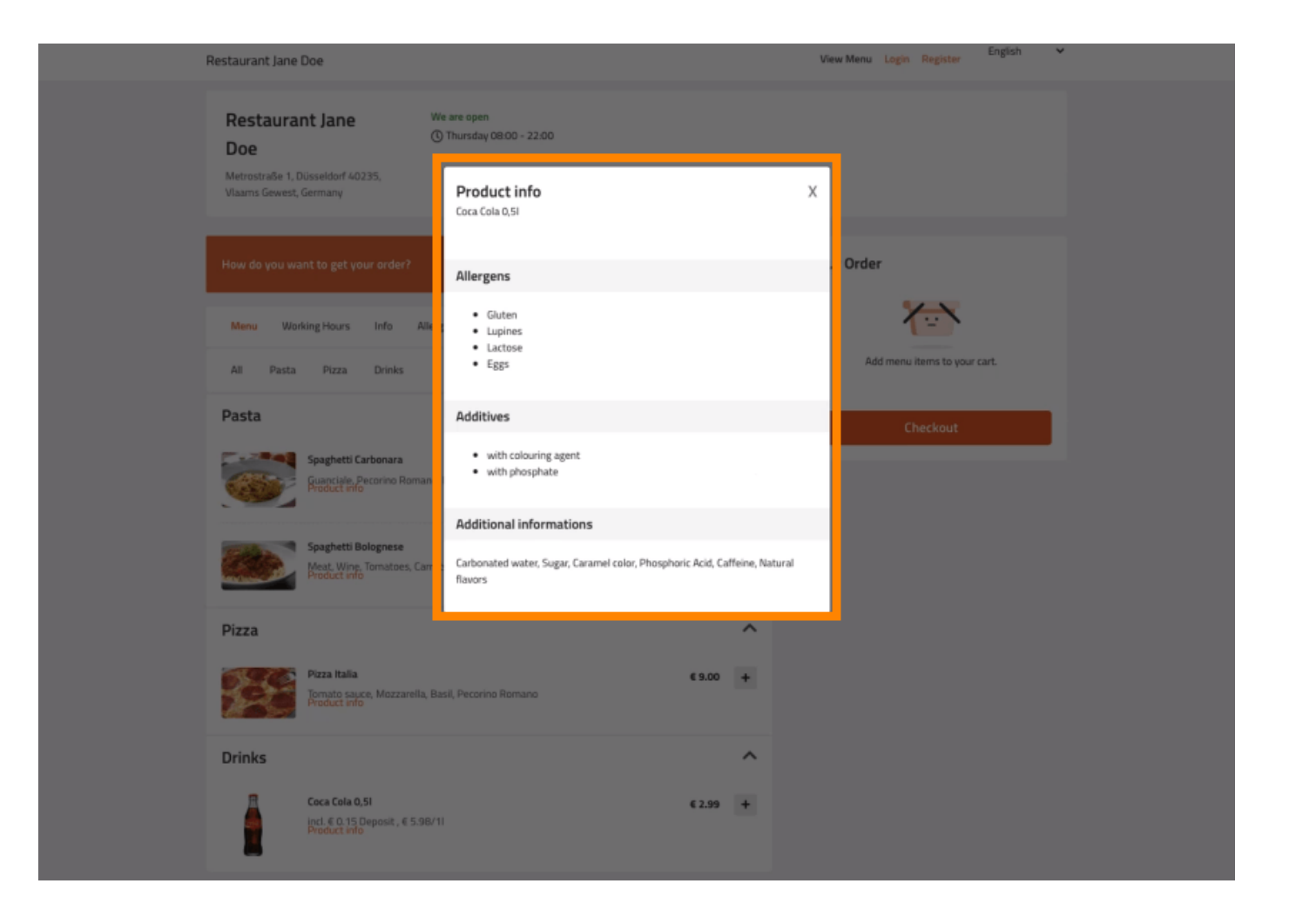

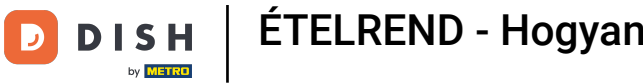

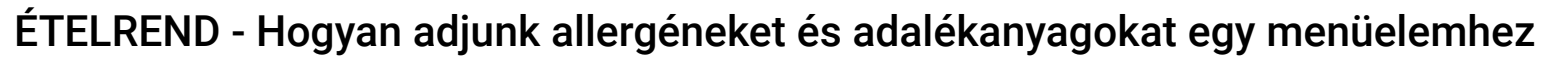

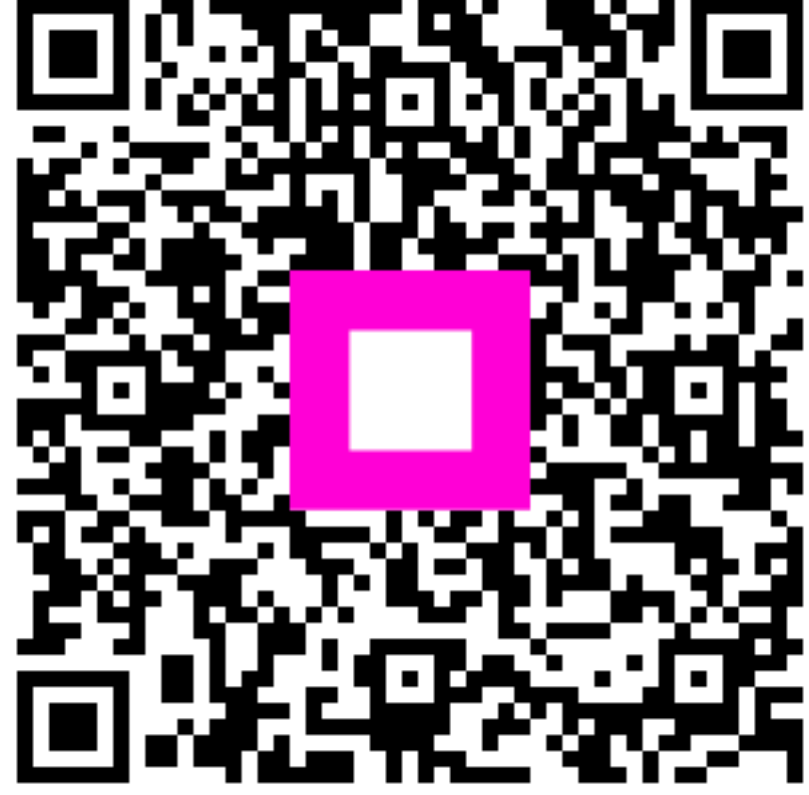

Szkennelés az interaktív lejátszó megnyitásához